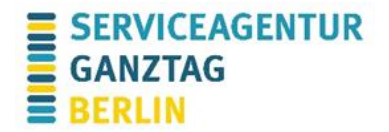

## Technische Hinweise Teams: Teilnahme über die App

## Teilnahme über die App am PC

Wenn Sie die MS Teams App am PC installiert haben, müssen Sie lediglich auf den Veranstaltungslink und anschließend auf **"Jetzt teilnehmen"** klicken. Ggf. müssen Sie hier kurz warten, Sie werden von der Moderation in den **"**Teams-Raum" eingelassen. Dies kann einige Minuten dauern, dafür bitten wir um Verständnis.

| Wählen Sie Ihre Video- und Audiooptionen aus. |                            |  |
|-----------------------------------------------|----------------------------|--|
|                                               | 다. Computeraudio 📀         |  |
| <b>F</b> A                                    | HP Stereo USB Headset 1나   |  |
| Ihre Kamera ist deaktiviert.                  |                            |  |
|                                               |                            |  |
|                                               | C Raumaudio                |  |
| 🗭 🔘 🖄 Hintergrundfilter 😨                     | 🖉 Kein Audio verwenden 🔘   |  |
|                                               | Abbrechen Jetzt teilnehmen |  |

Abbildung 1: Ansicht bei Nutzung der App am PC

**Kamera** und **Mikrofon** können Sie über die entsprechenden Symbole de-/aktivieren. Wir empfehlen Ihnen eine Aktivierung der Kamera, wenn diese vorhanden ist, und eine Deaktivierung des Mikrofons, wenn Sie nicht sprechen. Den **Chat** blenden Sie über das Sprechblasensymbol aus bzw. ein. In der App-Version am PC können Sie zudem Ihren Hintergrund anpassen.

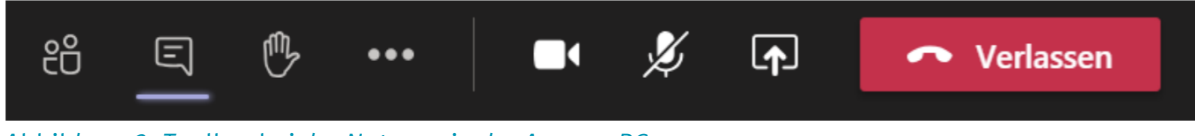

Abbildung 2: Toolbar bei der Nutzung in der App am PC

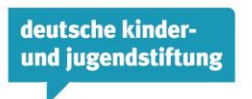

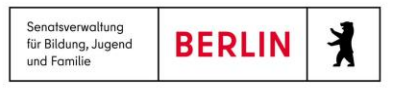

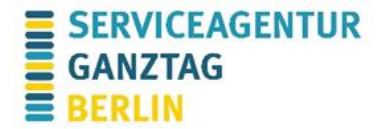

## Teilnahme über die App (Tablet/Smartphone)

Mit dem Tablet und Smartphone können Sie ausschließlich mit der **installierten Microsoft Teams App** teilnehmen, diese können Sie sich herunterladen. Die Installation ist kostenfrei.

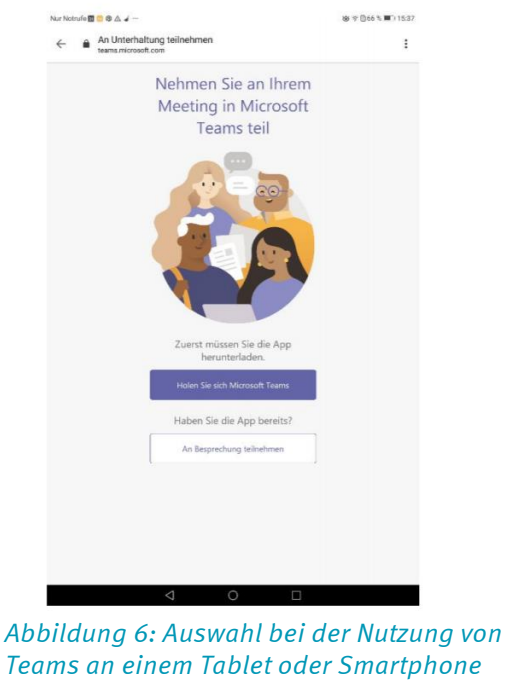

Teams an einem Tablet oder Smartphone als App (Android)

Sie werden nun nach Ihrem **Namen** gefragt. Tragen Sie diesen bitte ein. Lassen Sie den Zugriff auf Kamera und Mikrofon zu. Um den Meetingraum zu öffnen, klicken Sie auf "**An Besprechung teilnehmen**".

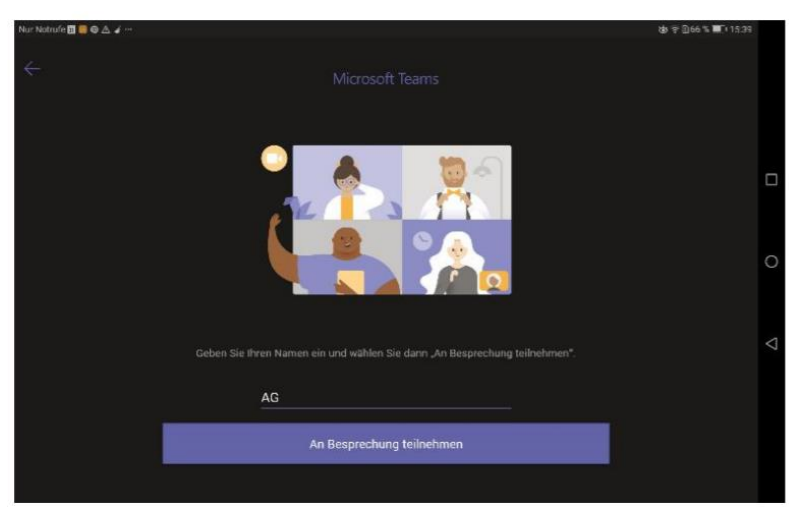

Abbildung 7: Nutzung von Teams am Tablet oder in der App auf dem Smartphone (Android)

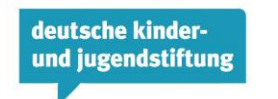

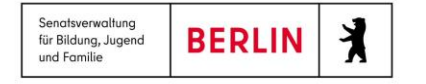

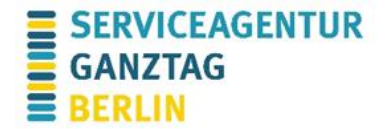

Warten Sie bitte kurz, Sie werden von der Moderation in den "Teams-Raum" eingelassen. Dies kann einige Minuten dauern, dafür bitten wir um Verständnis.

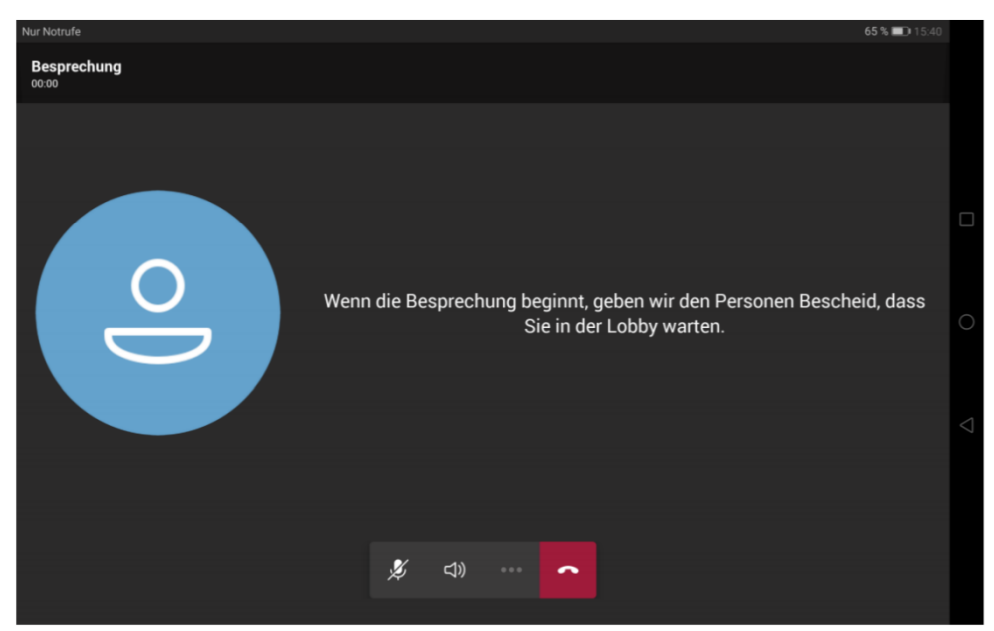

Abbildung 8: Warten auf Einlass in den Teams-Raum, Ansicht bei Nutzung in der App auf dem Tablet (Android)

**Kamera** und **Mikrofon** können Sie über die entsprechenden Symbole de-/aktivieren. Wir empfehlen Ihnen eine Aktivierung der Kamera, wenn diese vorhanden ist, und eine Deaktivierung des Mikrofons, wenn Sie nicht sprechen. Den **Chat** erreichen Sie über das Sprechblasensymbol.

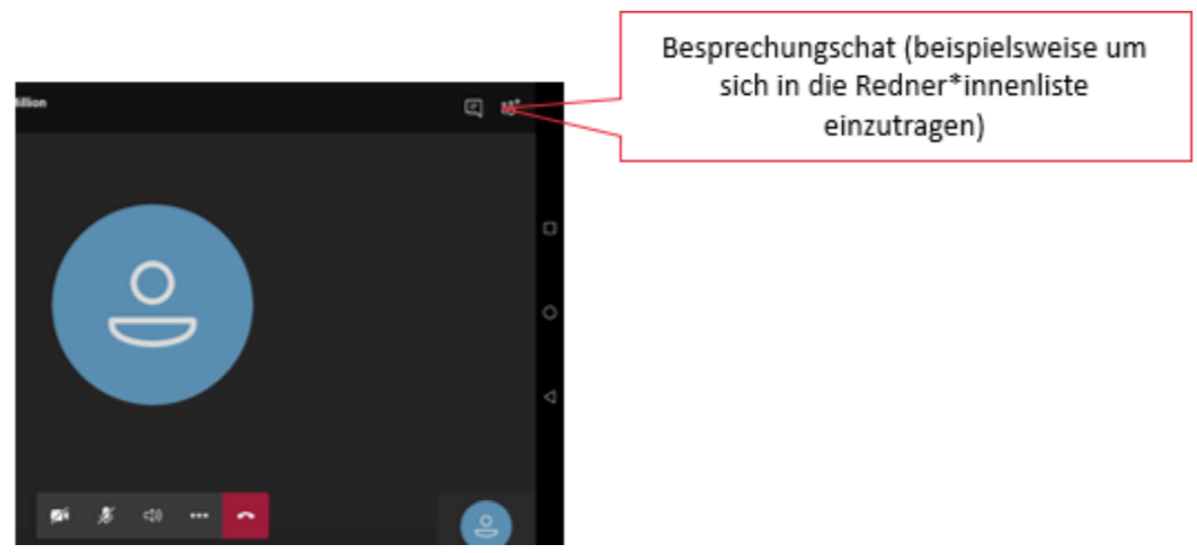

Abbildung 9: Toolbar bei der Nutzung in der App am Tablet oder auf dem Smartphone

## Kontakt bei technischen Fragen

Bei technischen Problemen erreichen Sie uns unter der **030 257676 887** oder auch per E-Mail an info@sag-berlin.de.

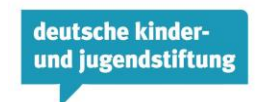

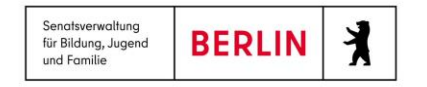